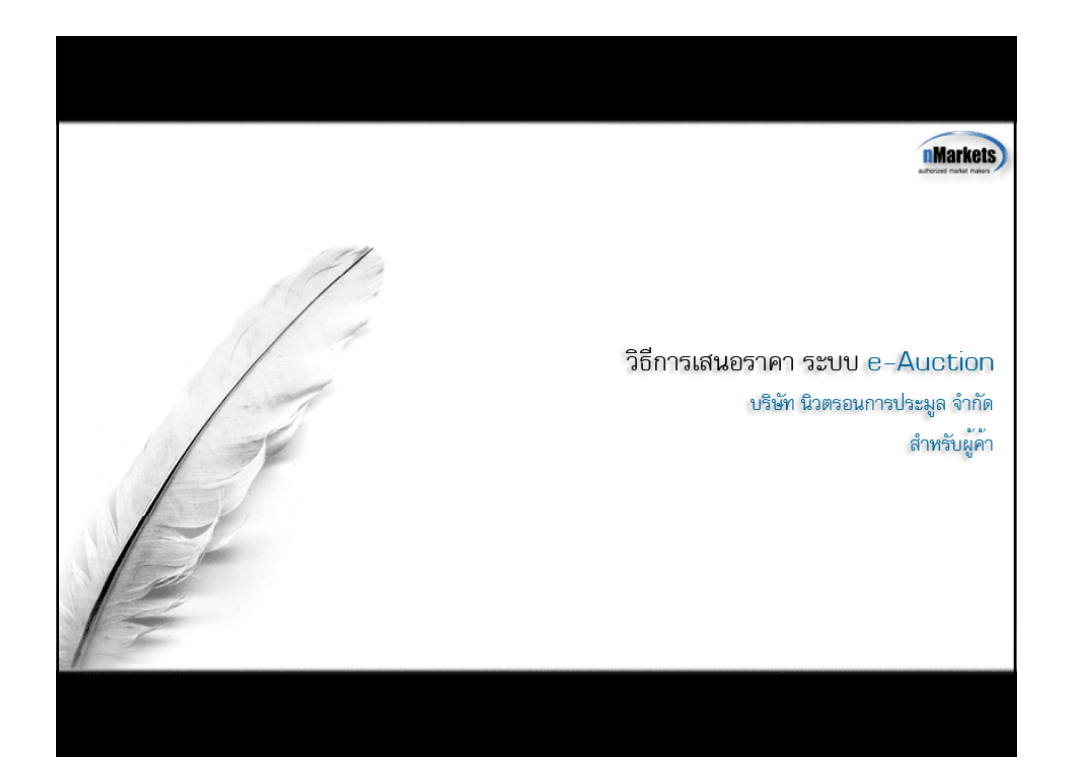

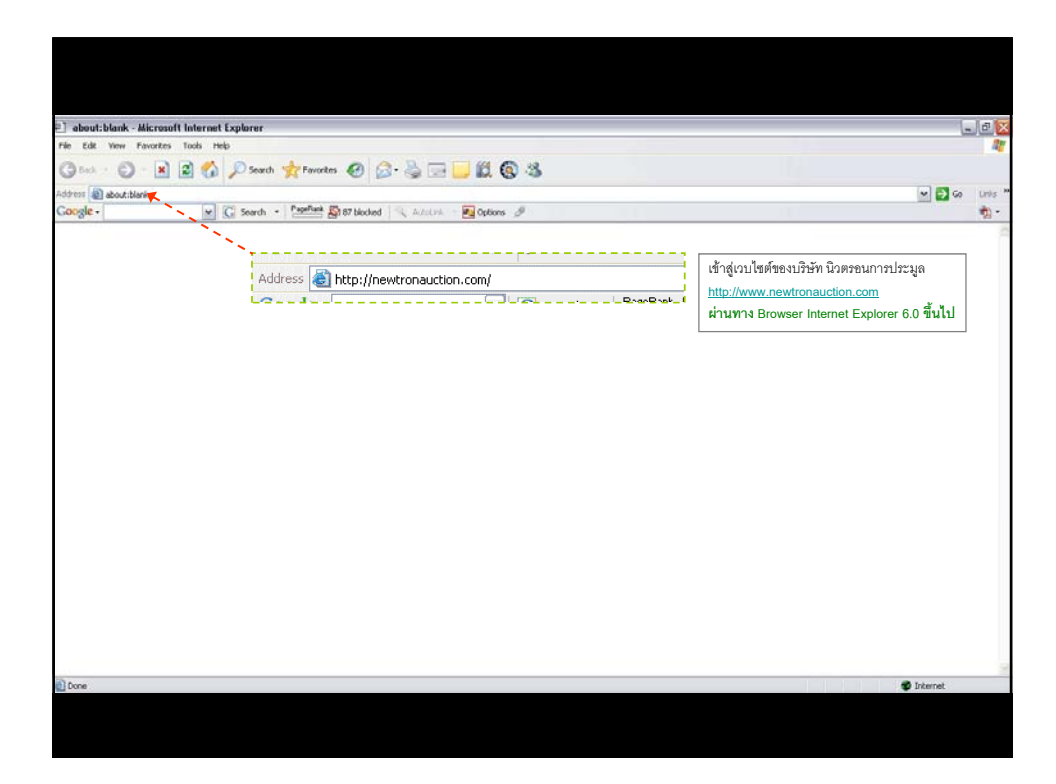

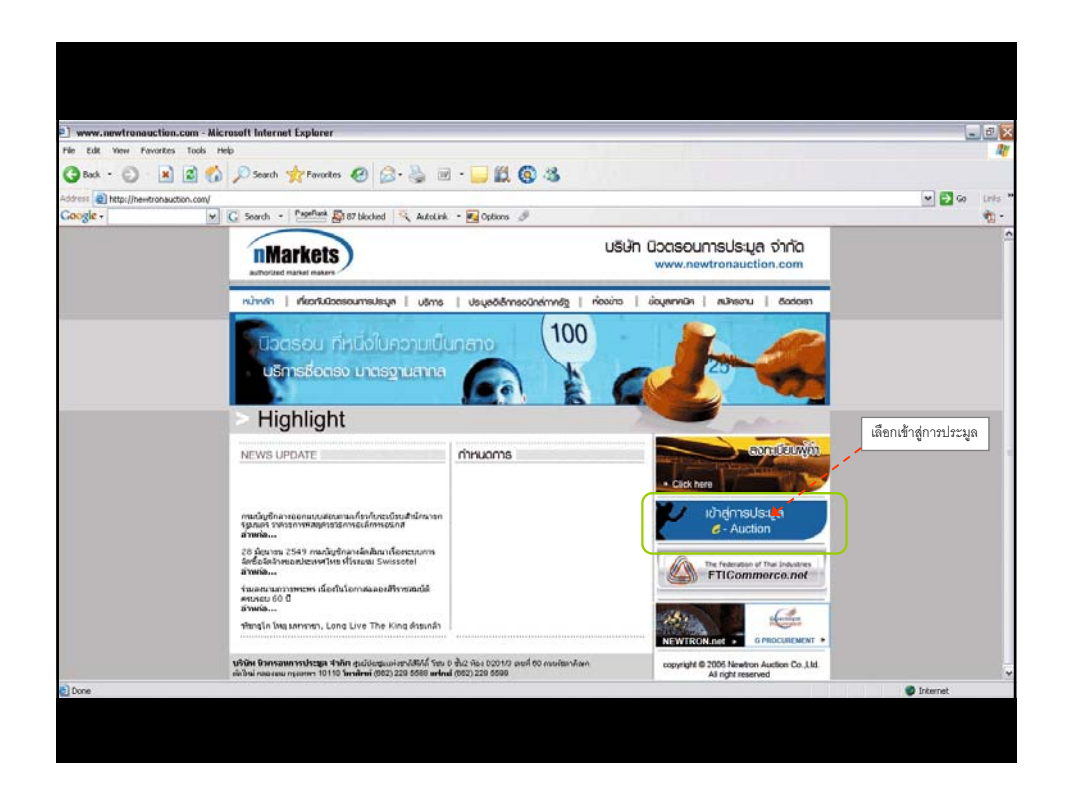

| Instan Username และ Password ที่ได้รับจากเจ้าหน้าที่<br>บริษัท นิวตรอนการประมูล จำกัด<br>(ตามแอกสารสงทะเบียนเพื่อรับ Username และ Password)<br>เพื่อกประเภทของผู้ใช้งาน<br>เพื่อก Offer เนื่อท่านเป็นผู้ก้า<br>- เพื่อก Offer เนื่อท่านเป็นผู้ก้า<br>- เพื่อก Buyer หากท่านเป็นหน่วยงานเจ้าของงานประมูล |  |
|----------------------------------------------------------------------------------------------------|--|
| CODDC reflecteds authorized warket makers. All Rights Reserved. Designed by <u>Utstall Inconstrum</u>                                                                                                    |  |

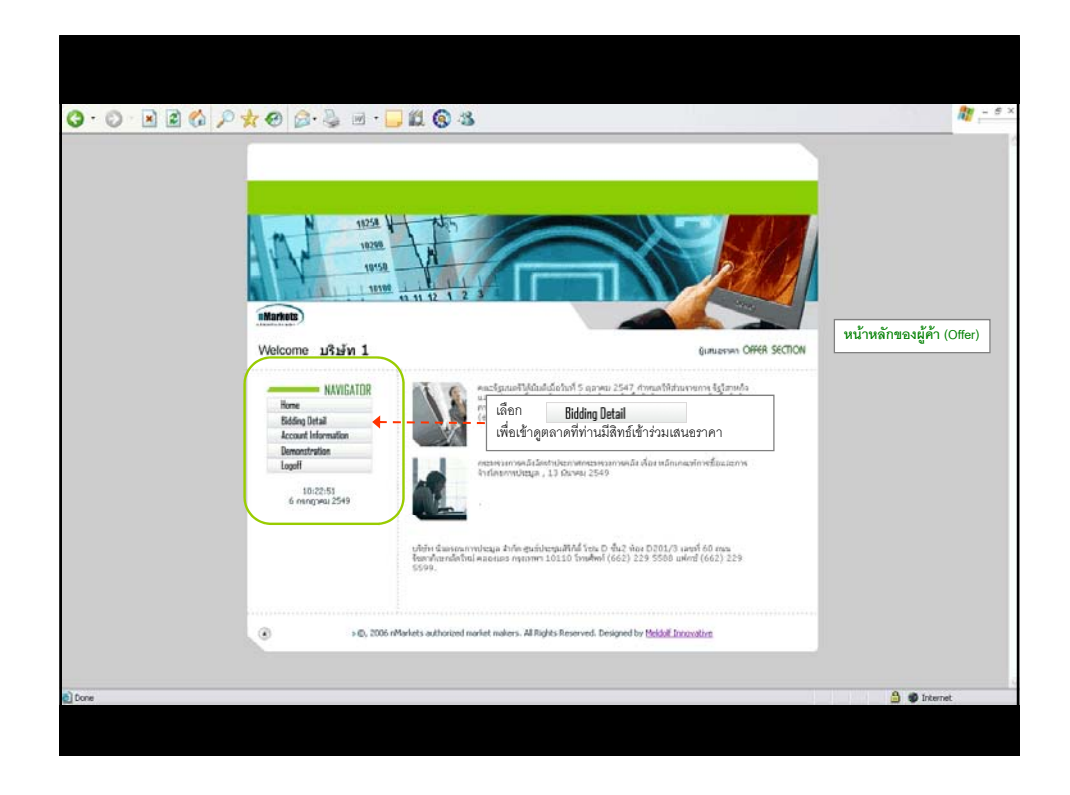

| Hone NAVIGATOR                                                                                                   | 11         | รายละเอียดการประมูล (Bidling D                                                        | )etail)                          |                                   |                                   |                                                        |
|----------------------------------------------------------------------------------------------------|------------|---------------------------------------------------------------------------------------|----------------------------------|-----------------------------------|-----------------------------------|--------------------------------------------------------|
| Bidding Detail<br>Account Information<br>Demonstration                                                           |            | thungeneeri saurthungen                                                               | วัน/เวลา เริ่มเร็น <sup>13</sup> | ระอากา<br>เวลาการประบุล<br>(หาผิ) | รายการ งานประมูลที่ท่านมีสิทธ์เข้ |                                                        |
| Logoff                                                                                                    | Auction ID | \$a                                                                                   |                                  |                                   | 460390384 A                       |                                                        |
| 10:43:37<br>6 rengiate 2549                                                                                      | 112        | svalau reverse                                                                        | 7/7/2549                         | 70                                | U                                 |                                                        |
|                                                                                                    | 111        | venation sealed bid                                                                   | 6/7/2549<br>10:40:00             | 120                               |                                   |                                                        |
|                                                                                                    | 522        | verateu reverse3                                                                      | 3/7/2549<br>13:50:00             | 10                                | 0                                 | ตลาดเปิดการประบด                                       |
|                                                                                                    | #26        | varatiesu reverse2                                                                    | 3/7/2549<br>13:30:00             | 10                                |                                   | ตลาดปิดการประมูลไปแล้ว<br>ตลาดยังไม่ถึงกำหนดเปิดการประ |
| 1                                                                                                    | 424        | varateu reverse1                                                                      | 3/7/2549 10:45:00                | 10                                |                                   |                                                        |
| and the second second second second second second second second second second second second second second second | 423        | variation sealed bid                                                                  | 3/7/2549<br>9:45:00              | 30                                |                                   |                                                        |
| 1                                                                                                    | 125        | พระสอน sealed มีการบราชาวสา                                                           | 3/7/2549<br>9:45:00              | 10                                | •                                 |                                                        |
| 1                                                                                                    | 422        | Test Reverse@@@@                                                                      | 3/7/2549<br>0:10:00              | 5                                 | •                                 |                                                        |
| and the second second second second second second second second second second second second second second second | 521        | Test Reverse@@@                                                                       | 3/7/2549<br>0:05:00              | 5                                 | •                                 |                                                        |
| จากนั้นเลือกหมายเลขงานประมูลที่ต้องการเข้าร่วม                                                                   | 416        | Test sealed auction มีภาพขาวแระก                                                      | 30/6/2549<br>17:30:00            | 10                                | •                                 |                                                        |
|                                                                                                    | 108        | values reverse?                                                                       | 30/6/2549<br>13:10:00            | 10                                | •                                 |                                                        |
|                                                                                                    | 107        | senateu reverse l                                                                     | 30/6/2549<br>12:55:00            | 10                                | •                                 |                                                        |
|                                                                                                    | 406        | ราคสอบการต่อเวลา reverse                                                              | 30/6/2549<br>11:50:00            | 15                                | •                                 |                                                        |
|                                                                                                    | 405        | Test การประมุลแบบเปิด                                                                 | 29/6/2549<br>15:00:00            | 10                                | •                                 |                                                        |
|                                                                                                    | 402        | ใครงการพรสอบงานประมูลตรรจสอบ<br>สถานที่ดีงชุนจัการประมูล ๑ มหาวิทธาลัย<br>อุบจราชธาลี | 29/6/2549<br>14:00:00            | 90                                | •                                 |                                                        |
|                                                                                                    | 404        | Test sealed auction sînnvesnsusan                                                     | 29/6/2549<br>13:35:00            | 7                                 | •                                 |                                                        |
|                                                                                                    | 402        | Test มีการขยายเวลา                                                                    | 29/6/2549<br>13:20:00            | 10                                | •                                 |                                                        |
|                                                                                                    | 399        | Test มีการหมายวอก                                                                     | 28/6/2549                        | 10                                | •                                 |                                                        |

| • 🖸 🗶 🖉 🖓 🎾 |                                                                                                    |                                                           |                      | 10                         |
|-------------|----------------------------------------------------------------------------------------------------|-----------------------------------------------------------|----------------------|----------------------------|
|             | 1929<br>1955<br>พิพิษณ์ตระ<br>Welcome ปริษร์ท 1                                                              |                                                           | GURLEYNN OFFER ACTON |                            |
|             | NAVIEATDR<br>Bidding Datal<br>Account Isformation<br>Demonstrution<br>Logoff<br>11:22:28<br>6 orangross 2549 | 4-11 เหลงของเสอไฟน์ ↓ ↓ ↓ ↓ ↓ ↓ ↓ ↓ ↓ ↓ ↓ ↓ ↓ ↓ ↓ ↓ ↓ ↓ ↓ | 2                    | รายละเอียดของงานประมูล     |
|             |                                                                                                    | ประมาณออการประมา                                          | Sealed-Bid Auction   |                            |
|             |                                                                                                    | รันเริ่มต้นการประมส                                       | 6/7/2549             |                            |
|             |                                                                                                    | เวลาเริ่มต้นการประมุล                                     | 10:40:00             |                            |
|             |                                                                                                    | stretaasiataa                                             | 3                    |                            |
|             |                                                                                                    | ราคาเริ่มมัน                                              | \$1,000,000.00       |                            |
|             |                                                                                                    | ระบะเวลาในการประเพ                                        | 120 wwł              |                            |
|             |                                                                                                    | Binding Time                                              | ระทำ                 |                            |
|             |                                                                                                    | ช่วงคาะอสบันส่า                                           | 8.00                 | เป็นส้องอองสังสุของอ       |
|             |                                                                                                    | ວິມເຈັ້ມພົບຮັບເຫມືອຣະເຈັດການອະດອງ                         | 6/7/2549             | เมอตองการเขาลูตลาด         |
|             |                                                                                                    | เวลาเริ่มตั้นรับสมัคร                                     | 00.00.00             | ให้กดปุ่ม เข้าสู่งานประมูล |
|             |                                                                                                    | ระบบอาการสมัคร                                            | ระทไ                 |                            |
|             |                                                                                                    |                                                           | ะชัวสู่การประยุล     |                            |
|             |                                                                                                    |                                                           |                      |                            |

| tps://auction2.newtronauction.com + Offer_Login + Microsoft Int           | ernet Explorer                                                                                                    | - |
|---------------------------------------------------------------------------|----------------------------------------------------------------------------------------------------|---|
| Confirm Login<br>martilêssmed dabularmebrizalsaya                         | หน้ายืนยันการเข้าสู่ตลาดการประมูล<br>(ท่านจำเป็นต้องมี Passwordสำหรับเข้างาน)<br>(ตามเอกสารลงพะเบียน และแจ้งPasswordสำหรับเข้างานประมูล) |   |
| UserName s1001000001 Password (siterLawTargin) Resource((siterLawTargin)) | ใส่Password ของท่าน(รหัสผู้ค้า)                                                                                                    |   |
| * การกล Enter "ไม่ใช่เป็นการส่ <del>ว password ต้องกละไม C</del> อร่างใน  | ใส่Password ของงานประมูล                                                                                                    |   |
| ск                                                                        | กดปุ่ม OK เพื่อเข้าสู่ระบบ                                                                                                    |   |
|                                                                           |                                                                                                    |   |
|                                                                           |                                                                                                    |   |
|                                                                           |                                                                                                    |   |
|                                                                           |                                                                                                    |   |
|                                                                           |                                                                                                    |   |
|                                                                           |                                                                                                    |   |
|                                                                           |                                                                                                    |   |
|                                                                           |                                                                                                    |   |
|                                                                           |                                                                                                    |   |

|                                                |                         |                                     |                                               | _                                                    |                       |
|------------------------------------------------|-------------------------|-------------------------------------|-----------------------------------------------|------------------------------------------------------|-----------------------|
| 🕐 ชื่อการประมูล (Auction I                     | D 441) พลสอม sealed bid |                                     | เมื่อเข้าสู่<br>ท่านจะยั                      | ตลาดการประมูล หากตลาดยั<br>งไม่สามารถเสนอราคาใดๆ ได้ | ังไม่ถึงเวลาเปิด<br>í |
| > o สถานะการประมูล                             |                         |                                     |                                               | and the second                                       | ]                     |
| ราคาที่ท่านสนอเป็นครั้งสุดท้าย<br>THB          | 790,000.00              | TIL                                 |                                               |                                                      |                       |
| อถามะการประมุล<br>เวลาที่เหลือ<br>เวลาปัจจุบัน | 6 July 2006 11:55:35    | >งาลาเงินอัน<br>>เาลาสันสุด         | 6 July 2006 13:00:00<br>6 July 2006 15:00:00  |                                                      |                       |
| ° пъвнисяна                                    |                         |                                     | unusciensicaga TH                             |                                                      |                       |
| name BidPrice BidDateTime                      | BidDate Time            | * ersene Enter Talle                | Submit<br>Iuðurnsdæren ábarenju Submit íslind | J<br>14                                              |                       |
|                                                |                         | เจ้าแลงการประมุท<br>ชื่อผู้เสมองาอา | ษธิมัท มันครอม การประมูล 4าคั<br>บรินัท 1     |                                                      |                       |
|                                                |                         |                                     |                                               |                                                      |                       |

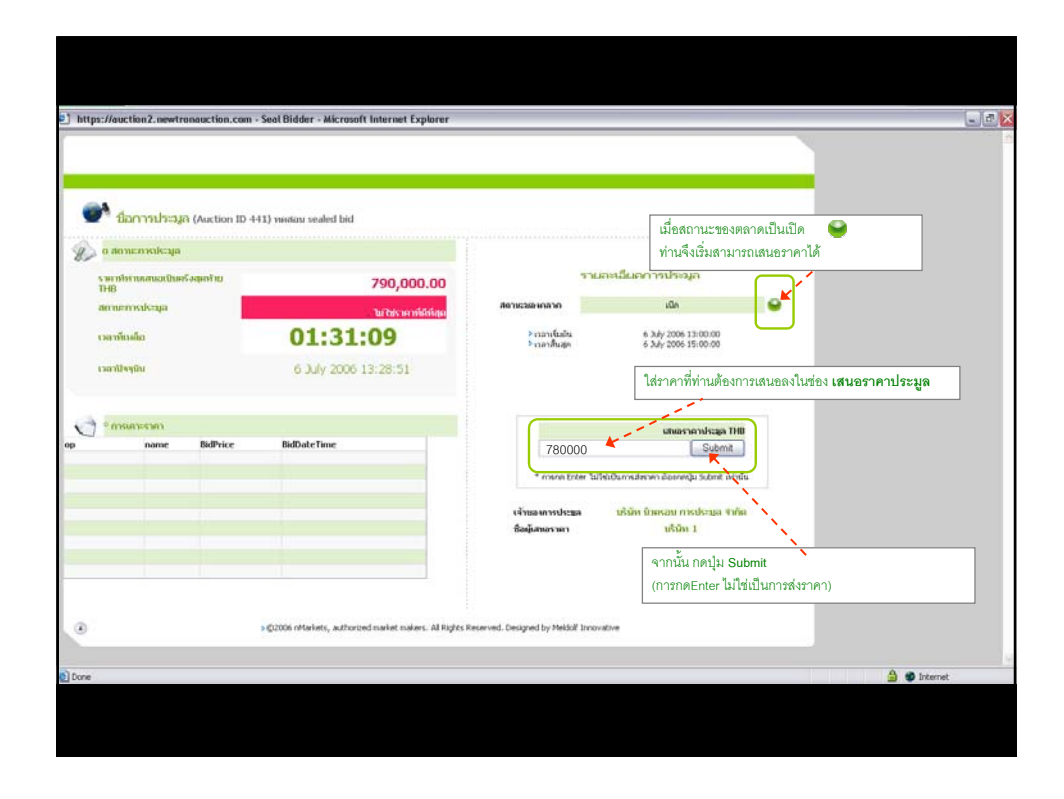

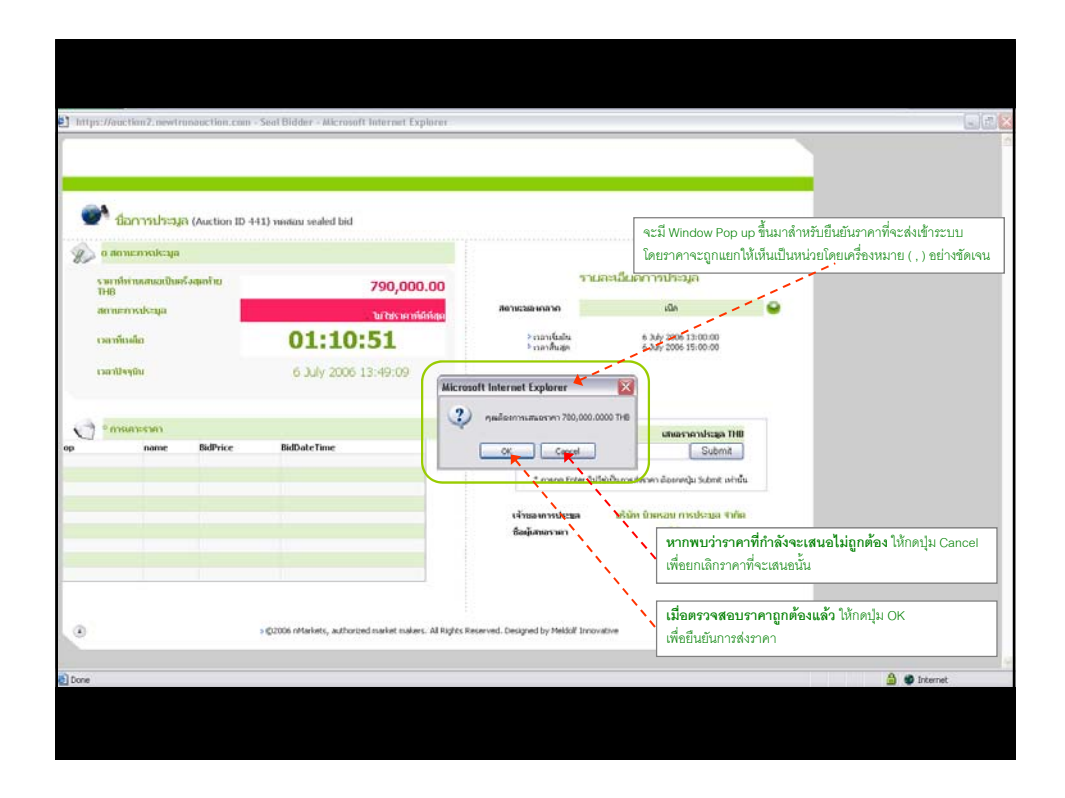

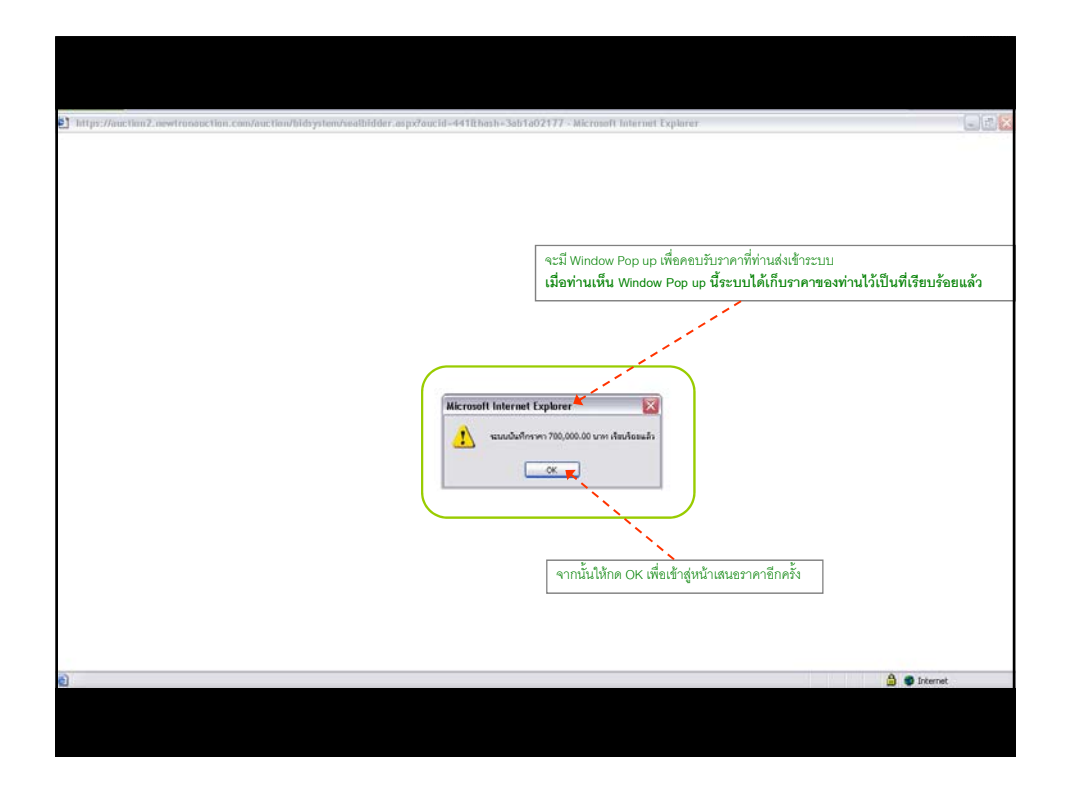

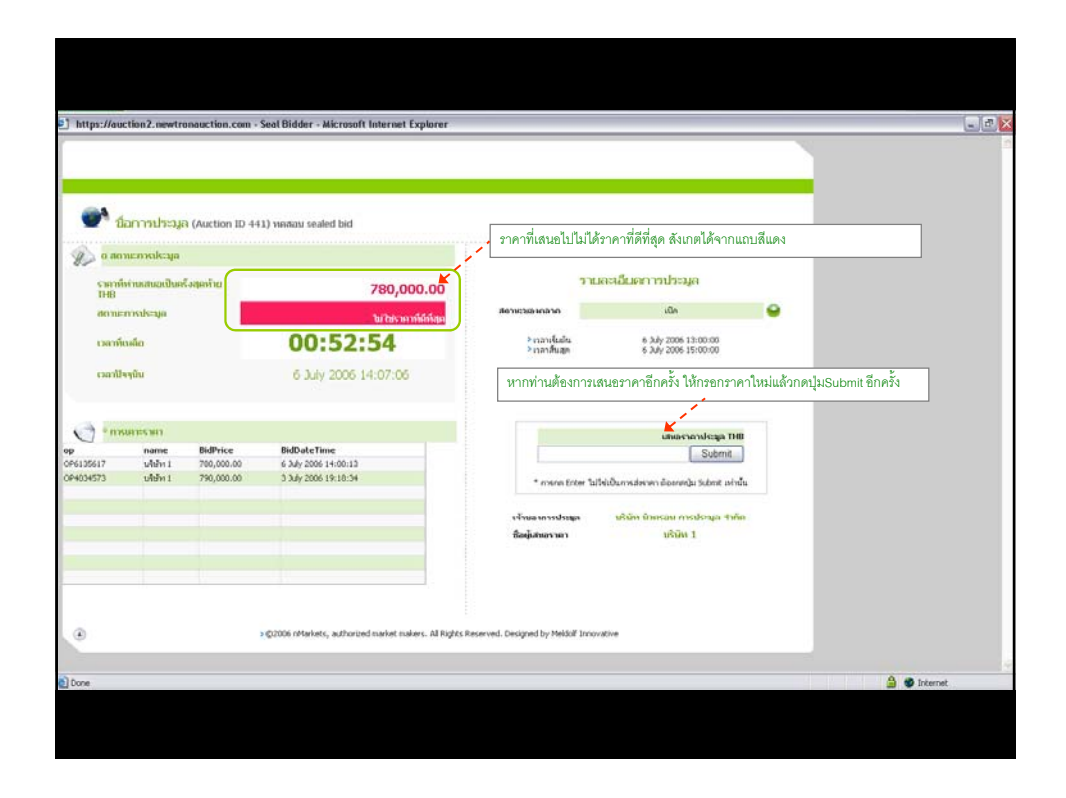

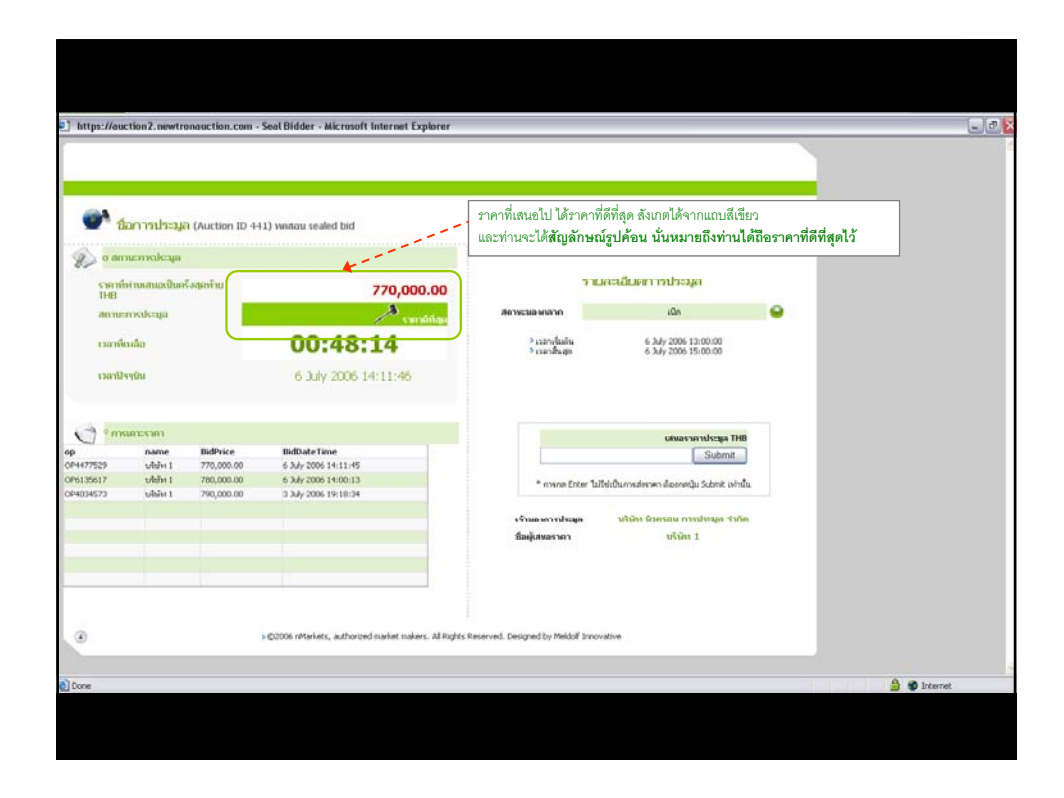

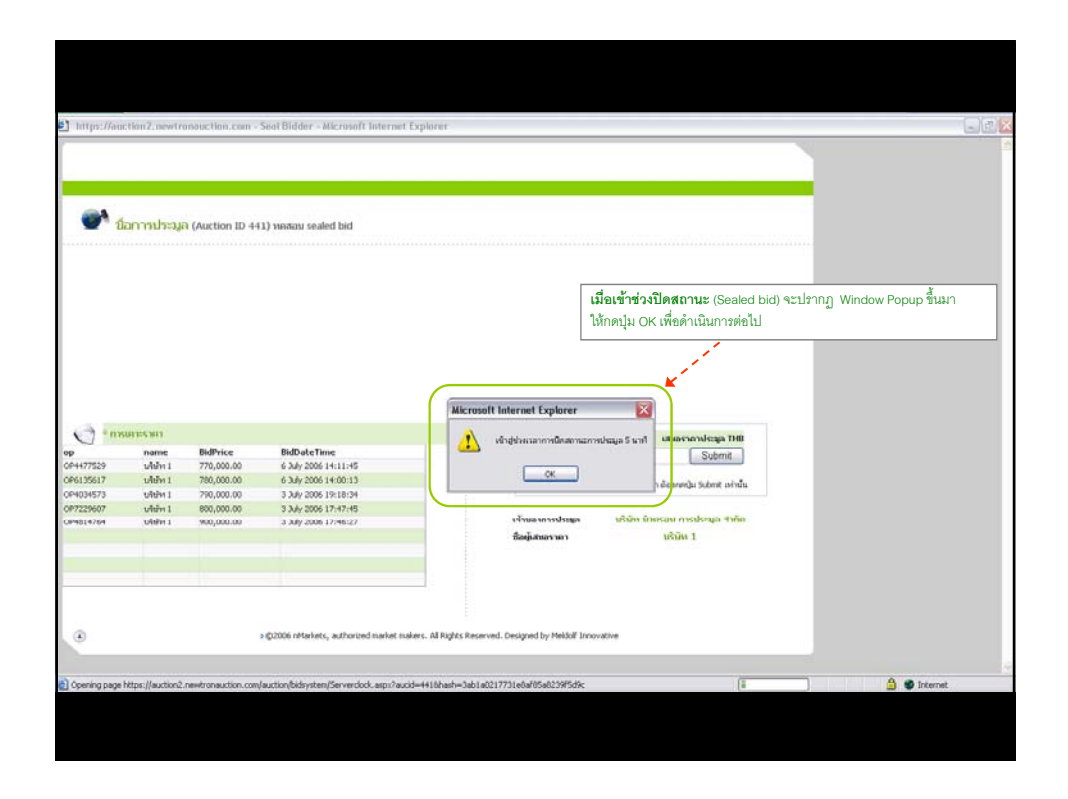

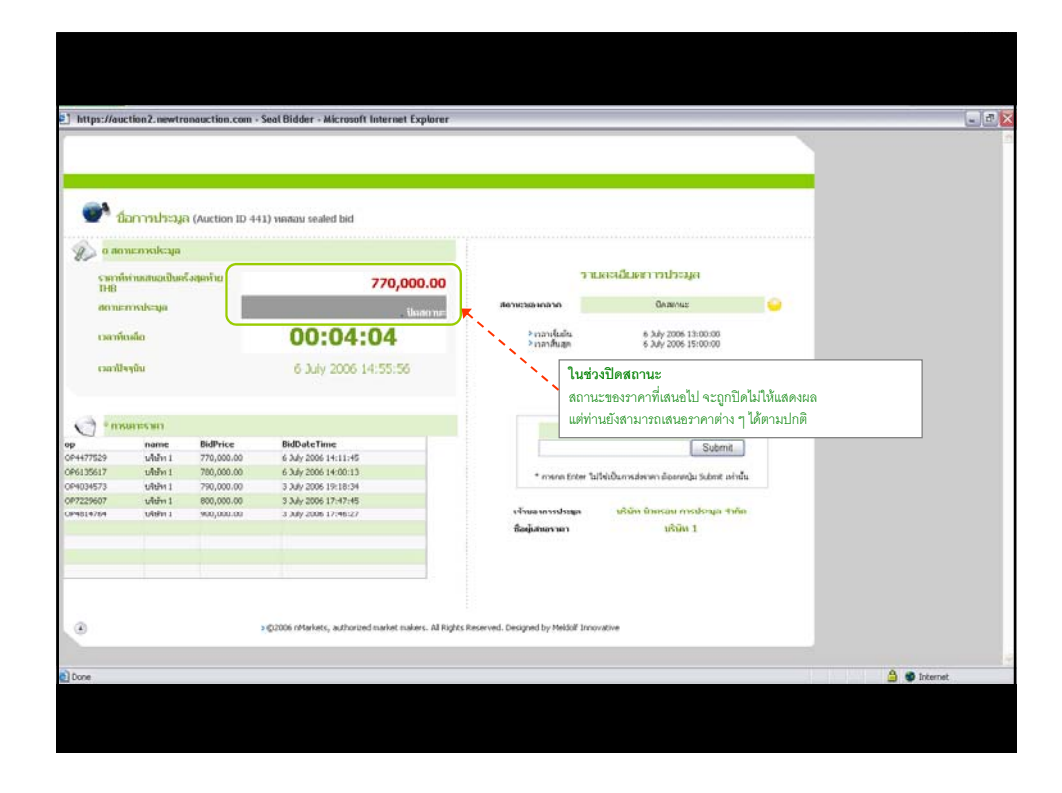

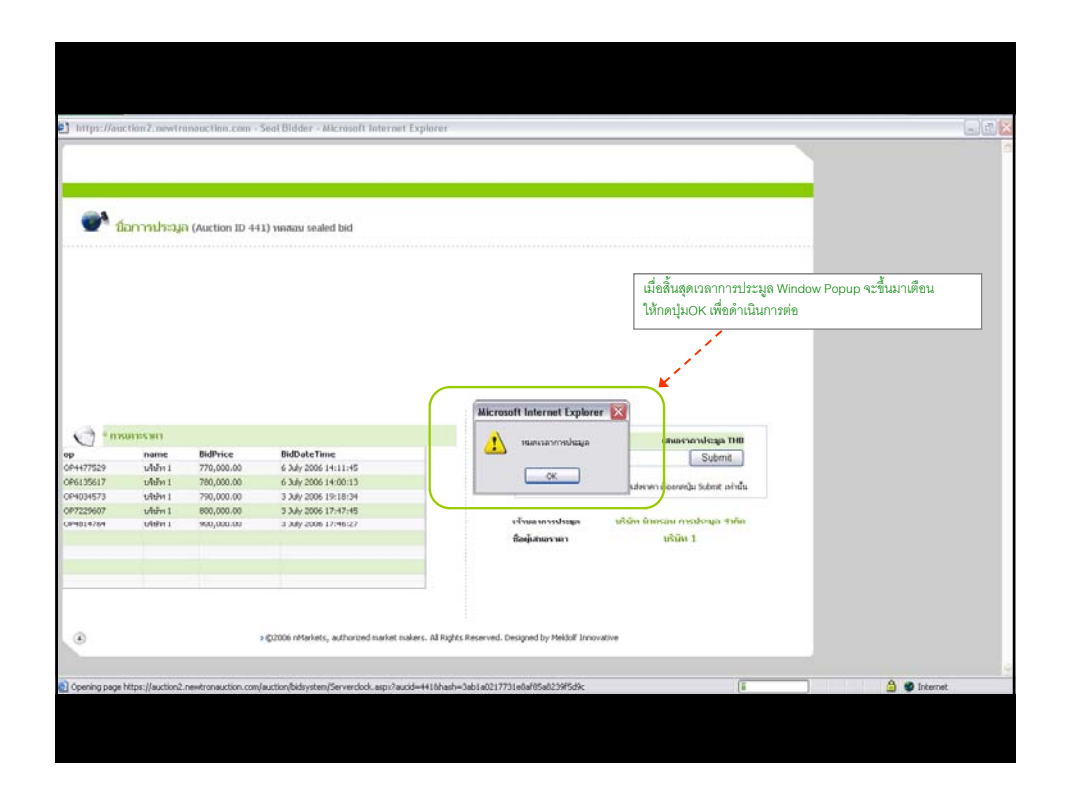

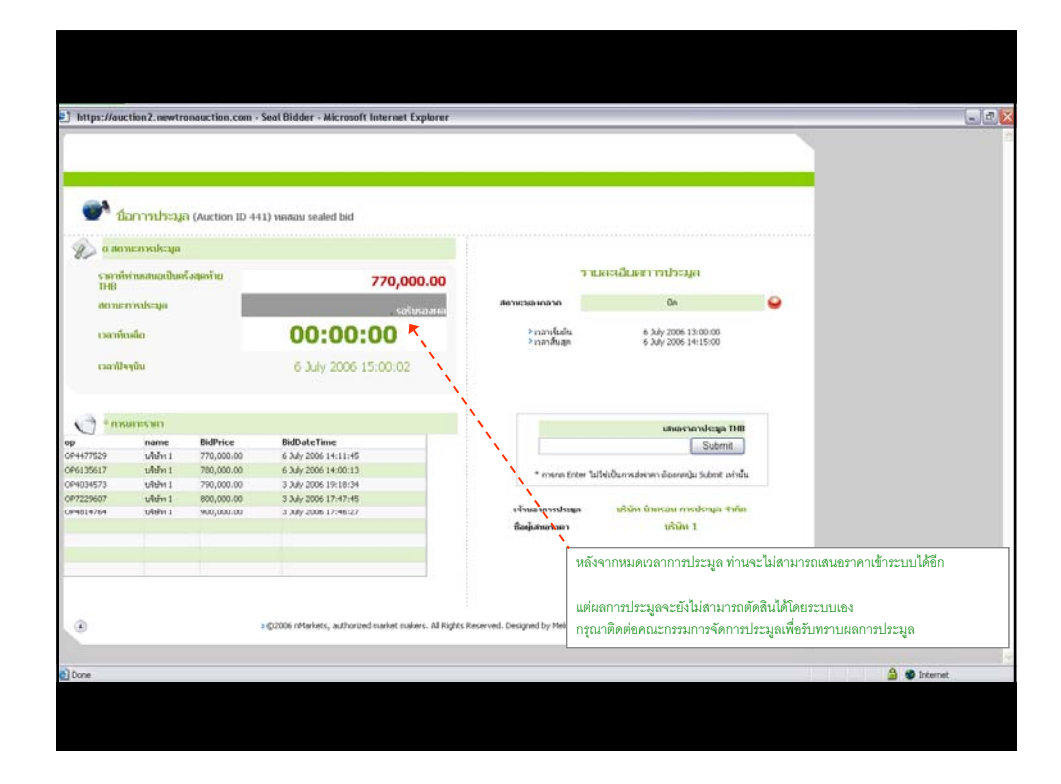

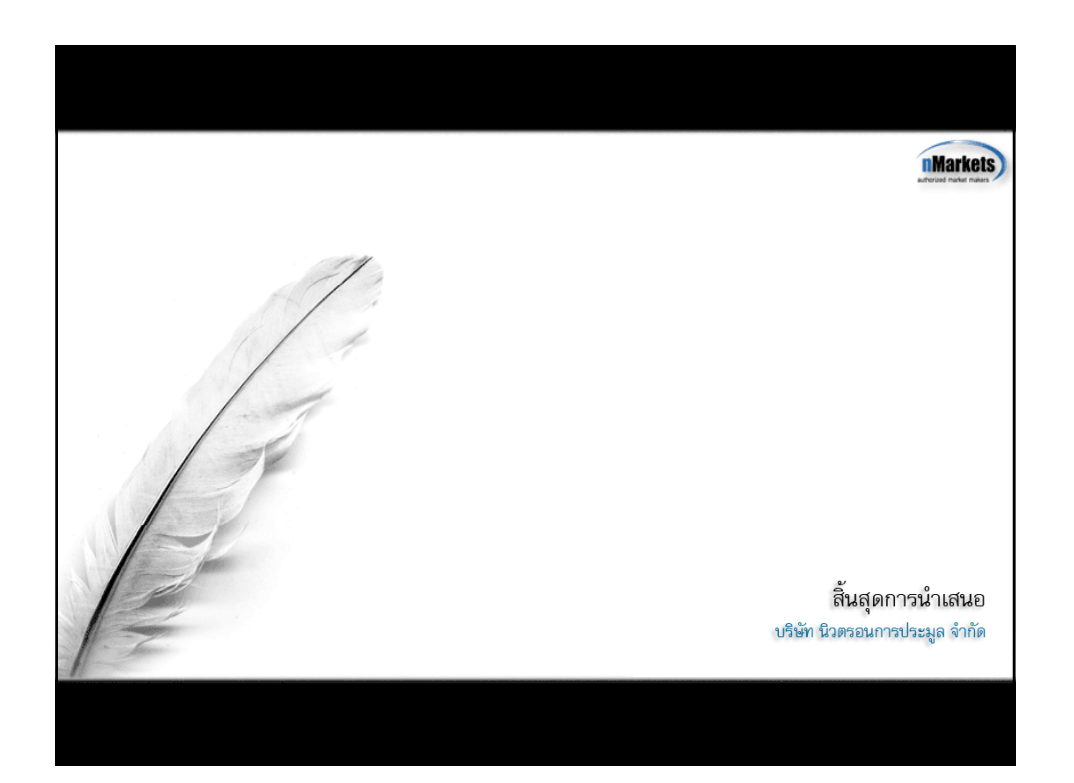